## Anleitung

## GARMENT DESIGNER-Dateien aus E-Mails übernehmen und weiterbearbeiten

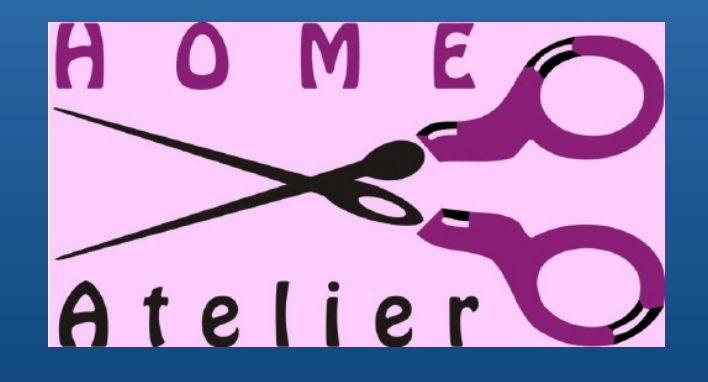

Copyright by Homeatelier, Ursula Hurth 2008

|                        | Öffnen von Kleid DORA.zip 🛛 🔀                        |
|------------------------|------------------------------------------------------|
|                        | Sie möchten folgende Datei herunterladen:            |
|                        | 🚬 Kleid DORA.zip                                     |
|                        | Vom Typ: WinRAR-ZIP-Archiv                           |
|                        | Von: https://freemailng2401.web.de                   |
|                        | Wie soll Firefox mit dieser Datei verfahren?         |
|                        | C Öffnen mit WinRAR.ZIP (Standard)                   |
|                        | • Datei <u>s</u> peichem                             |
| Name<br>kleid dora.zip | Eür Dateien dieses Typs immer diese Aktion ausführen |
| Erneut auf V           |                                                      |
|                        | OK Abbrechen                                         |

- Öffnen sie ihre E-Mail
- Klicken sie auf den Anhang
- Wählen sie: "Datei speichern".

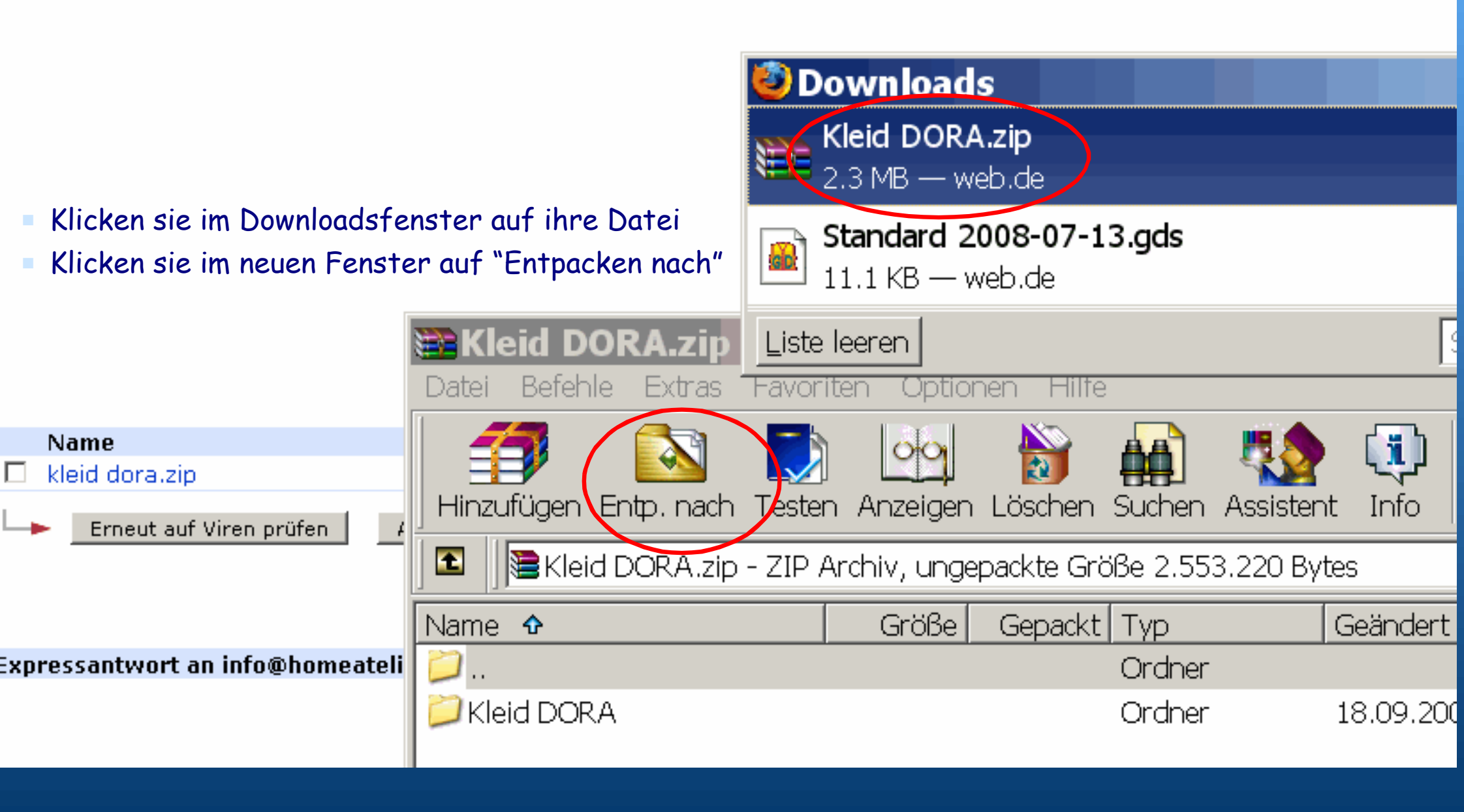

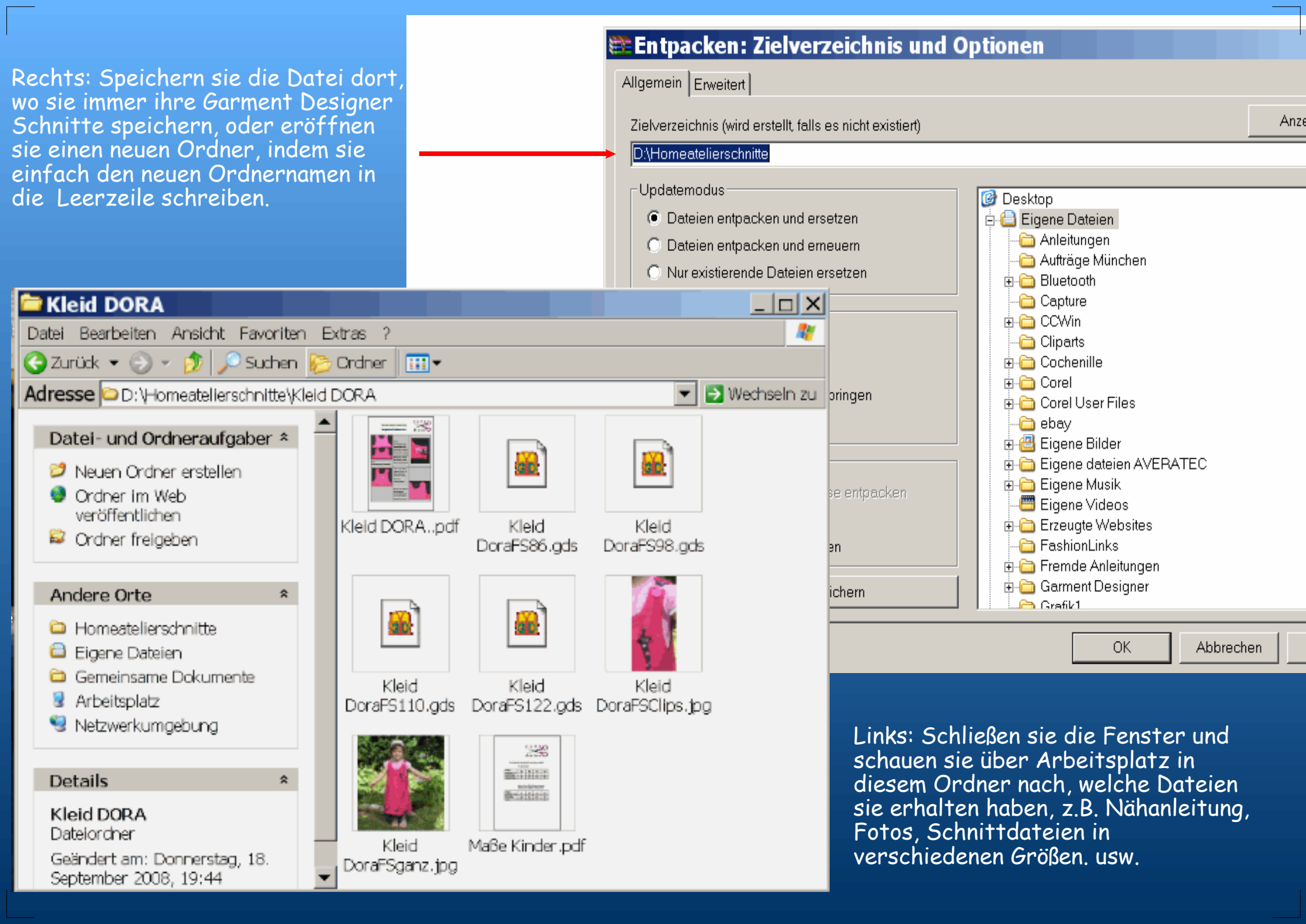

| Garment Designer         ile Edit Sloper Options Additions Extras Generate Displa         Öffnen         Suchen in:         Homeatelierschnitte         Verwendete Do         Desktop         Omeatelierschnitte | y Window Help<br>← 🗈 💣 III▼                                                               | ?×                                                                                              | <ul> <li>Öffnen sie<br/>GARMENT<br/>Programm</li> <li>Klicken sie</li> <li>Klicken sie</li> <li>Doppelklic<br/>Ordner "K</li> <li>Doppelklic<br/>Datei mit<br/>Größe (unt</li> </ul> | z jetzt das<br>DESIGNER-<br>auf > "File"<br>auf > "Open"<br>ken sie auf den<br>leid Dora"<br>ken sie auf die<br>der gewünschten<br>en) |           |
|----------------------------------------------------------------------------------------------------|-------------------------------------------------------------------------------------------|-------------------------------------------------------------------------------------------------|----------------------------------------------------------------------------------------------------|----------------------------------------------------------------------------------------------------|-----------|
| Eigene Dateien<br>Arbeitsplatz<br>Netzwerkumgebu<br>ng<br>Deteineme:<br>Dateityp: Garment Designer Files (*.gds)                                                                                                 | File Edit Sloper<br><b>Öffnen</b><br>Suchen in:<br>Suchen in:<br>Verwendete Do<br>Desktop | Options Addit<br>Options Addit<br>Kleid DORA<br>Kleid DoraFS8<br>Kleid DoraFS9<br>Kleid DoraFS1 | ions Extras Generate<br>%6.gds<br>%8.gds<br>110.gds<br>122.gds                                                                                                    | e Display Window Help<br>▼ ← 🖻 💣 🎟▼                                                                                                    | <u>?×</u> |
|                                                                                                    | Eigene Dateien<br>Arbeitsplatz<br>Netzwerkumgebu<br>ng                                    | Dateiname:                                                                                      |                                                                                                    |                                                                                                    | Öttnen    |

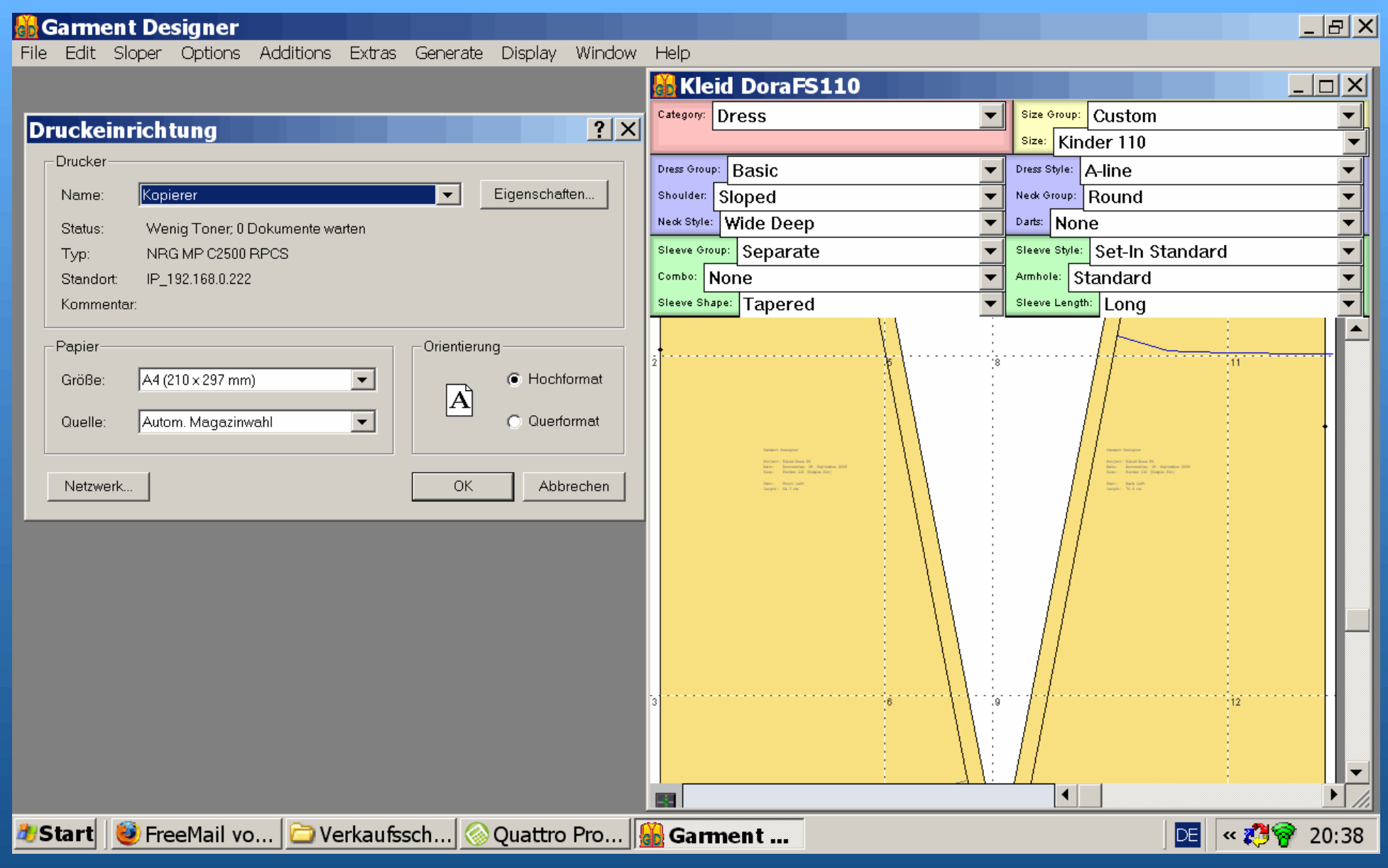

Der Schnitt ist schon fertig zum Ausdrucken. Sie können die Anzahl der benötigten Blätter ablesen. Gehen sie auf > File > Print > ihr Druckerfenster öffnet sich.

Gehen sie auf > File > Print > ihr Druckerfenster öffnet sich. Drucken sie die einzelnen Blätter aus und kleben sie sie zusammen. Wollen sie die Belege extra ausdrucken, dann starten sie nochmal einen Druck und geben sie nur die Seitennummern ein, die sie für die Belege brauchen.

| 👩 Garment Designer                            |                                                                                                    |          |
|-----------------------------------------------|----------------------------------------------------------------------------------------------------|----------|
| File Edit Sloper Options Additions Extras Ger | erate Display Window Help                                                                                   |          |
| New Simple Fit                                |                                                                                                    |          |
| New Refined Fit                               | Wenn die Größe des Schnittes noch nicht in ihrem                                                            |          |
| Edit Ctr                                      | I+E Garment Designer als Sloper gespeichert ist, sieht                                                      |          |
| Save                                          | man einen gelben Balken, anstelle von "Size Group"                                                          |          |
| Discard Unsaved Sloper "Kinder 110"           | der darauf hinweist.                                                                                        |          |
| Delete                                        | Gehen sie zu > Sloper > Save und speichern sie die                                                          |          |
| E-choice                                      | Große ab.                                                                                                   |          |
| 🙀 Kleid DoraFS110                             |                                                                                                    |          |
| Calegory: Dress                               | Using Unsaved Sloper: Künder 110                                                                            |          |
| Dress Group: Basic                            | Dress Style: A-line Shoulder: Sloped                                                                        |          |
| Neck Group: Round                             | Neck Style: Wide Deep 🔽 Darts None 🔽                                                                        |          |
| Sleeve Group: Separate                        | Sleeve Style: Set-In Standard 🔽 Combo: None 🔽                                                               |          |
| Amhole: Standard                              | Sleeve Shape: Tapered 💌 Sleeve Length: Long 💌                                                               |          |
| 1                                             |                                                                                                    |          |
| ent ent                                       | Designer                                                                                                    |          |
| Slop                                          | er Options Additions Extras Generate Display Window Help                                                    |          |
|                                               |                                                                                                    | $\times$ |
|                                               | The Liberwood Slepper Winder, 1:10" has been strugd with this degument but has not been strugd in your.     |          |
|                                               | custom sloper list. If you do not save it in this way you will not be able to access it from other document | rs.      |
|                                               | Do you want to save the sloper now?                                                                         | ~ '      |
| Nanchmal weist das Programm vor               |                                                                                                    |          |
| dem Schließen darauf hin, dass die            | Ja Nein                                                                                                    |          |
| Größe noch nicht als Sloper                   |                                                                                                    |          |
| espeichert wurde.                             | Kleid DoraFS110                                                                                             |          |
| Clicken sie auf "Ja" und speichern            | Category: Dress Using Unsaved Stoper. Kinder 110                                                            |          |
| sie die Große ad.                             | Dress Group: Basic    Dress Style: A-line   Shoulder: Sloped                                                |          |
|                                               | Nedk Group: Round V Nedk Style: Wide Deep Varts: None                                                       | —        |
|                                               | Sleeve Group: Separate  Sleeve Style: Set-In Standard Combo: None                                           | _        |
|                                               | Amhole: Standard V Sleeve Shape: Tapered V Sleeve Length: Long                                              | _        |
|                                               |                                                                                                    |          |
|                                               |                                                                                                    |          |

;

1

 $\pm 1.1$ 

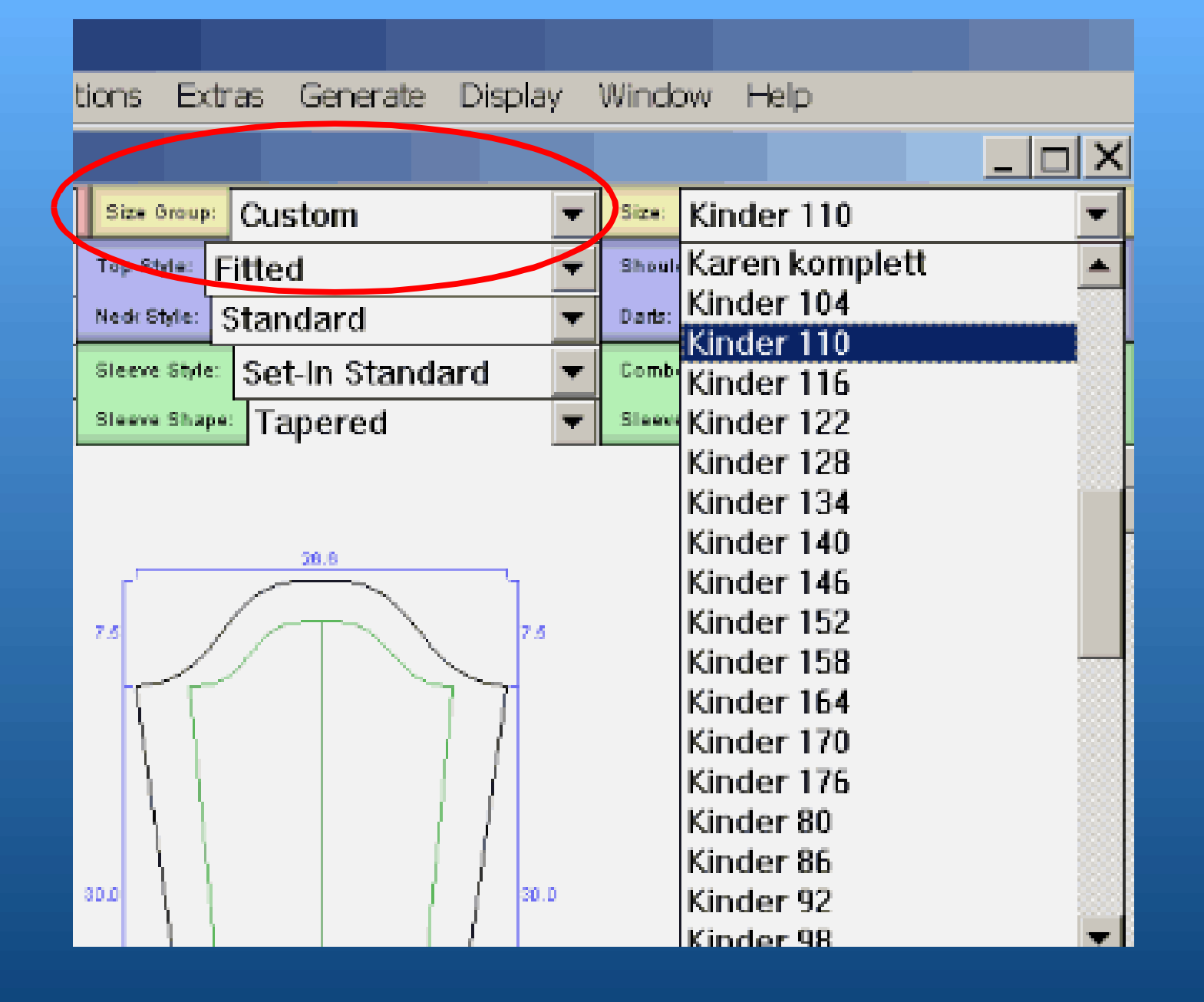

Die gespeicherte Größe können sie jederzeit unter > Size Group > Custom und >Size aufrufen und auch für andere Projekte nutzen. (Die anderen Kindergrößen können sie im Homeatelierforum herunterladen)

## **Garment Designer** Edit Sloper Options Additions Extras Generate Display Window Help File Grid Settings... Kleid DoraFS110 Category: Dress Cus Show Grid Size Group: Show Pagination Size: Kinder Print Preview Basic Dress Group: Dress Style: A-lin Neck Oroup: Rou 🖌 Show Dimensions Shoulder: Sloped Neck Style: Wide Deep Darts: None Show Counts Dimensions/Counts Options... Separate Set Sleeve Group: Sleeve Style: None Amhole: Stand Combo: Pieces... Sleeve Shape: Tapered Sleeve Length: ] r Show Sloper Show Pattern 6.7 3.9 5.2 6.7 Show Both 20.5 Scale To Fit 13.8 Scale To Final Pattern Highlight Moved Points 59.4 54.4 45.5 45.4 24.4 24.4Front Left Back Left • SL 156.8 H 61.8 W 24.4 😻 FreeMail vo... 🗁 Verkaufssch... 🐼 Quattro Pro... 👫 Garmer 🏄 Start

Bevor sie weitermachen, sollten sie ihren Originalschnitt unbedingt extra abspeichern, z.B mit dem Zusatz Original.

Chtl+G

Ctrl+U

Ctrl+R

Ctrl+A

Chtl+8

Ctrl+9

Ctrl+O

Ctrl+J

Ctrl+7

Danach können sie wieder den ursprünglichen Schnitt öffnen und bearbeiten.

Öffnen sie ihre Datei und setzen sie unter > Display die Häkchen wie links gezeigt.

Danach können sie wie gewohnt im Garment Designer neu -oder umgestalten.

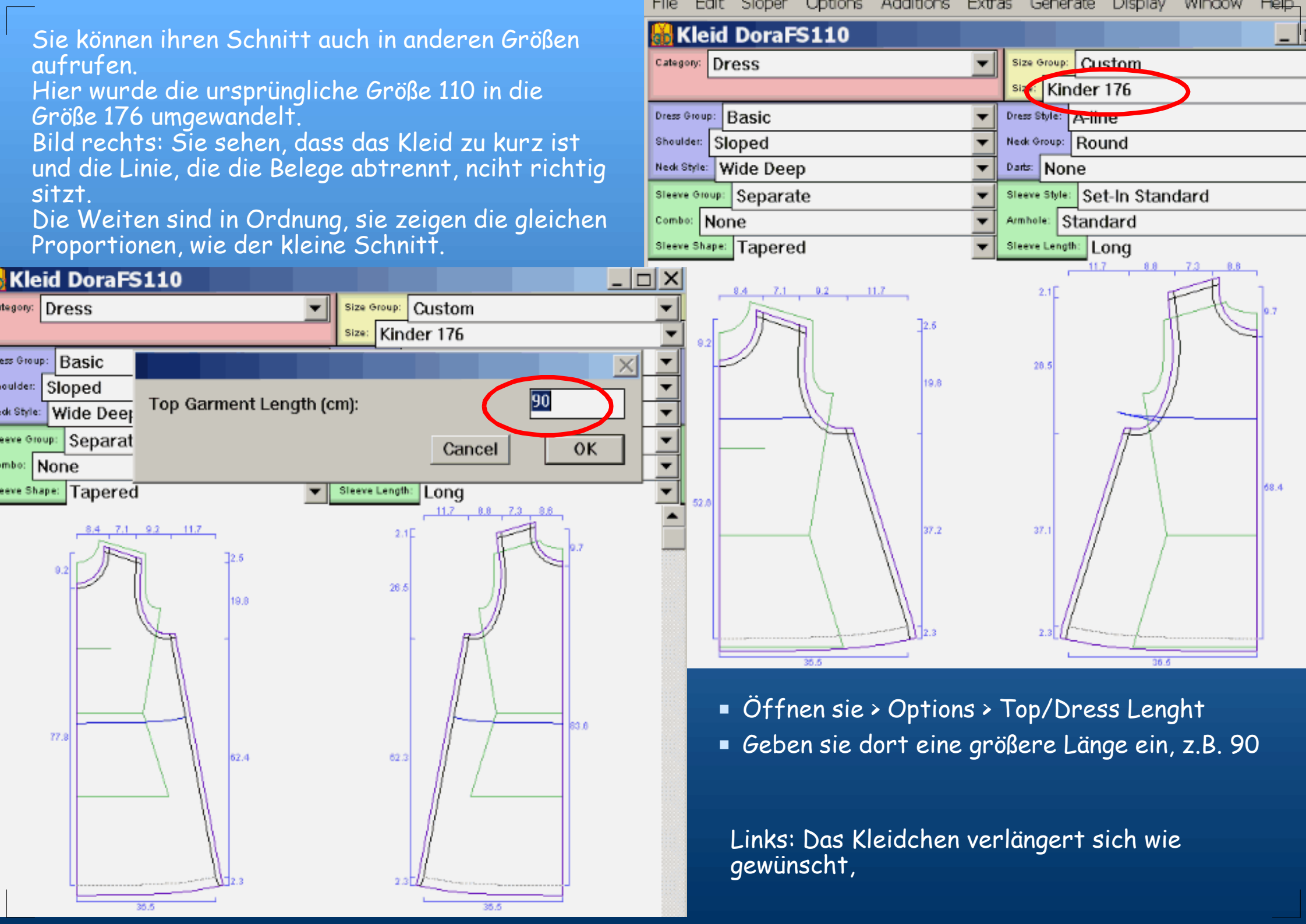

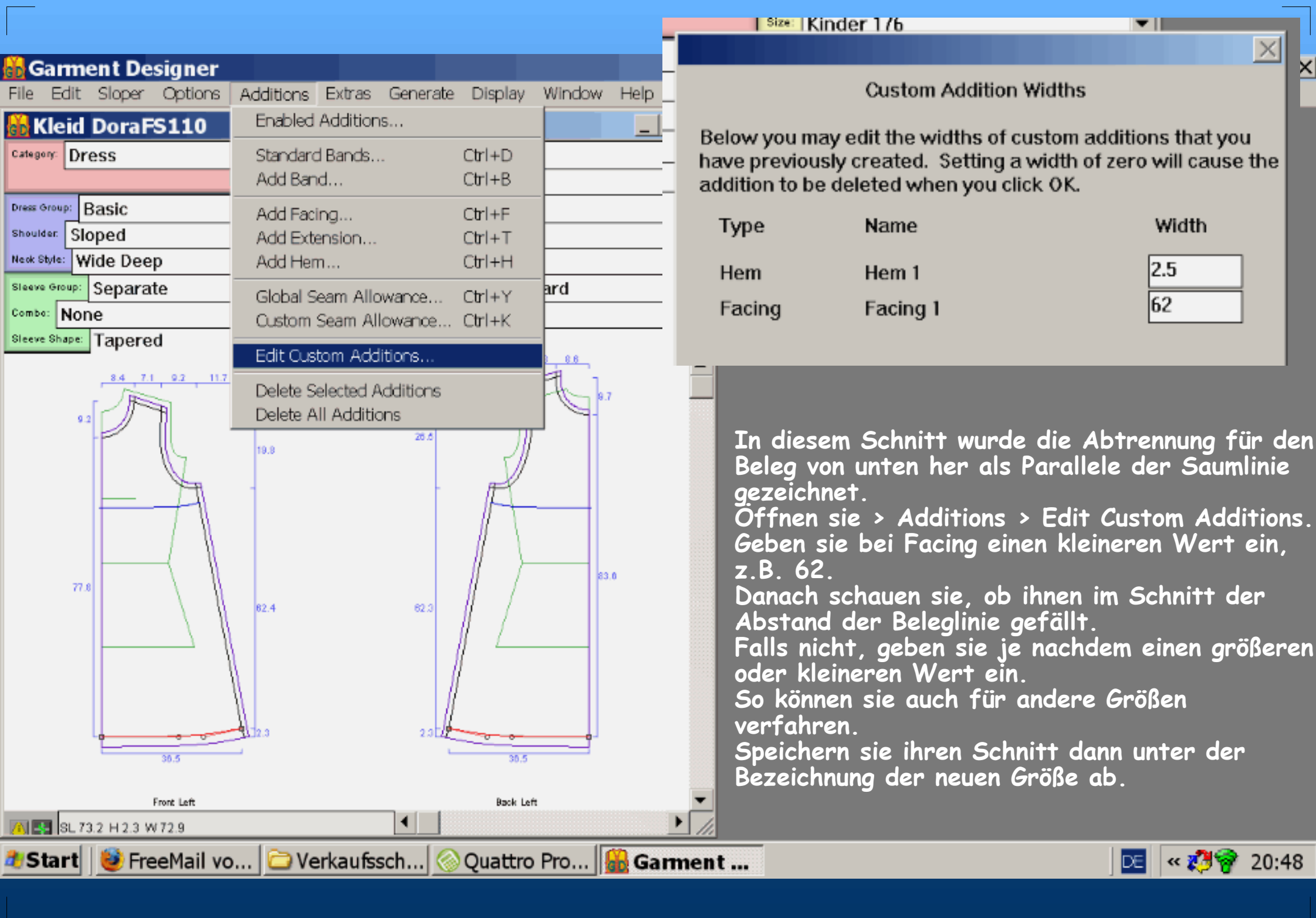

| ment Designer                    |           |                                |                                    |                           |                |                                                             |
|----------------------------------|-----------|--------------------------------|------------------------------------|---------------------------|----------------|-------------------------------------------------------------|
| dit Sloper Options Additions Ext | tras Ge   | nerate Display                 | Window                             | Help                      |                |                                                             |
| aid DoraES110                    |           |                                |                                    |                           | ×1             |                                                             |
|                                  | II course | 👪 Kleid Do                     | aFS110                             | ) Inform                  | a ti           |                                                             |
| Dress                            | Size Gr   | Points have been               | moved from                         | their norm                | al no          |                                                             |
|                                  | Size:     | Select the Highl               | ight Moved :                       | Points comm               | and f          | Warning i: Be sure to read the Recommendations in the       |
| 🕫 Basic 💌                        | Diess Sty | Cashe where hody               | nieces com                         | wast front-               | to-be          | Information And Recommendations Window, Consult             |
| Sloped                           | Nedk Gro  | seams onere body               | preces con                         | nect reont-               | ш- <u>р</u> а  | Appondix E of your manual for further evaluation and        |
| Wide Deep                        | Darts:    | Left                           |                                    | 7 5 Eropt                 |                | Appendix E of your manual for further explanation and       |
| Sanarata                         | Sleave S  | side:                          |                                    | 63.5 from                 | t              | alternate pattern corrections.                              |
| • separate                       |           | George whome he dr             | -                                  |                           |                |                                                             |
| None                             | Armhole:  | seams where body               | pieces con                         | nect at cen               | cer:           |                                                             |
| Tapered                          | Sleeve L  | Front                          |                                    |                           |                | Only show this message when warning icon is clicked         |
|                                  |           | Center:<br>Back                |                                    | 77.8 left                 |                | 1. Only show this message when warning contis clicked.      |
| 84 7.1 9.2 117                   |           | center:                        |                                    | 83.6 left                 |                |                                                             |
|                                  |           | Angles where hod               | a nieres co                        | nnect front               | -to-h          | OK                                                          |
|                                  |           | Angles where bod               | I pieces co                        | Lifect Litone             | -00-1          |                                                             |
| 10.0                             |           | Left                           | 4.0.0                              | 1.42 /21                  |                |                                                             |
|                                  |           | bottom of sh                   | ber:<br>Dulder:                    | 207 (107                  | front          | + 100 back) as dragged; normal for style is 210 (105 + 105) |
|                                  |           | bottom of an                   | whole:                             | 194 (99                   | front          | + 95 back) as dragged; normal for style is 194 (97 + 97 )   |
|                                  |           | bottom side:                   |                                    | 184 (92                   | front          | + 92 back) as dragged; normal for style is 176 (88 + 88 )   |
|                                  |           | Recommendation                 | s.                                 |                           |                |                                                             |
|                                  |           | Red lines above due to user no | <pre>indicate : int_novemen;</pre> | angles that<br>ts. To pre | are n<br>serve | normally close to 90 degrees but currently are not,         |
| 77.8                             |           | necessary to a                 | ijust the p                        | attern to a               | chieve         | e angles closer to 90 degrees. Alternatively, it            |
| 62.4                             |           | nay be sufficie                | ent to ensu                        | re that pai               | rs of          | joined angles total approximately 180 degrees.              |
|                                  |           | See Appendix E                 | or your ma                         | nuar for mo               | te int         | formación.                                                  |
|                                  |           | Angles where body              | y pieces co                        | nnect at ce               | nter:          |                                                             |
|                                  |           | Front                          |                                    |                           |                |                                                             |
|                                  |           | top center:                    |                                    | 90                        | left           |                                                             |
|                                  |           | bottom cente<br>Back           | £:                                 | 89                        | left           | as dragged; normal for style is 90                          |
| La de la                         |           | top center:                    |                                    | 90                        | left           |                                                             |
| 30.5                             |           | bottom cente                   | Ľ:                                 | 89                        | left           | as dragged; normal for style is 90                          |

Erhalten sie obige Meldung, ist das meistens nicht weiter schlimm. Setzen sie ein Häkchen in das Kästchen und die Meldung erscheint nicht mehr. Hier wird man aufgefordert, die "Informationen und Empfehlungen" zu lesen.

(Unter >Generate)

Tatsächlich finden wir eine rote Mitteilung. Der Winkel am linken Armloch ist nicht standardmäßig.

Bei diesem Kleidchen hat das aber weiter keine Bedeutung.

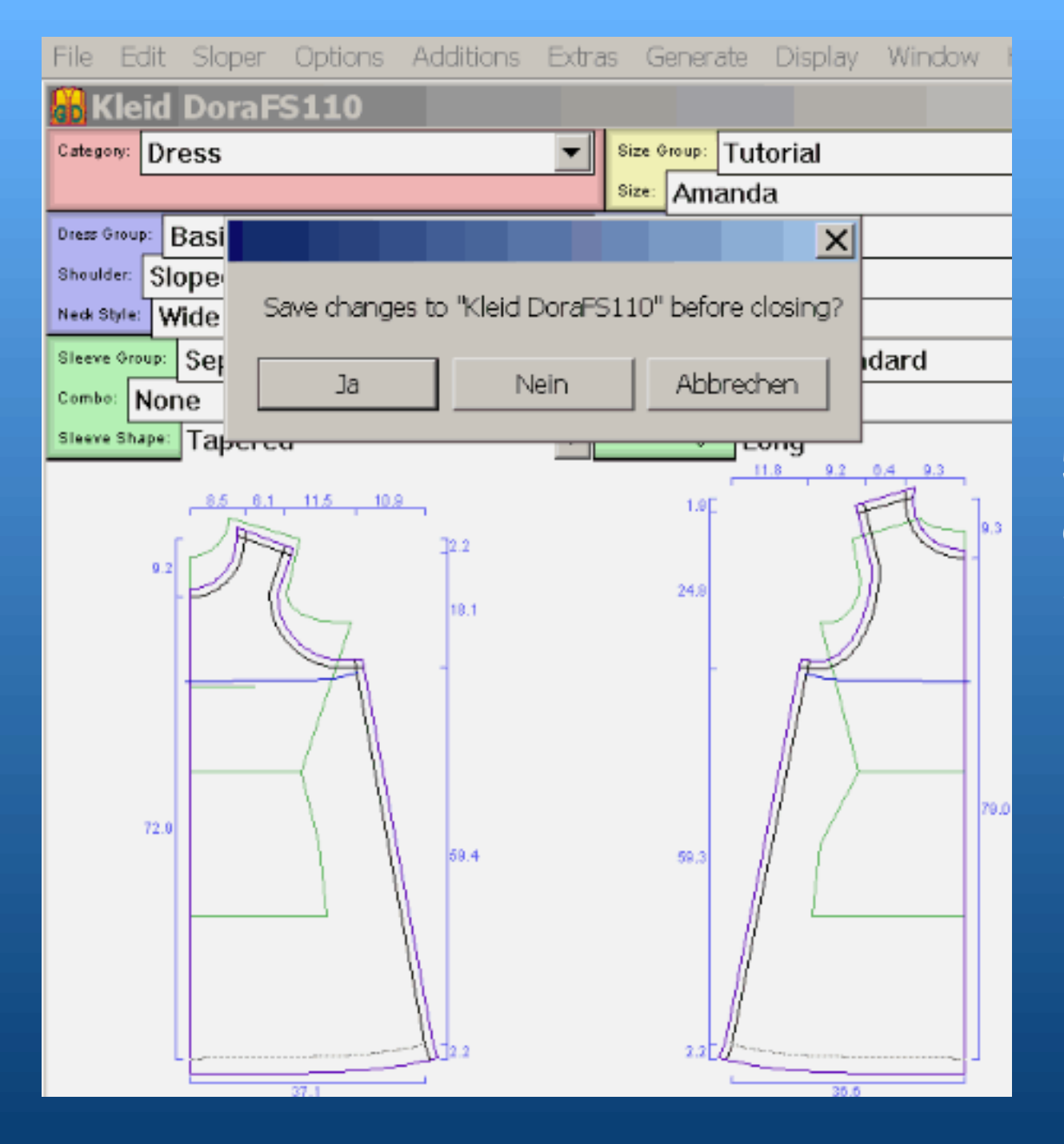

Hier ist ein Beispiel, wie der Schnitt in einer großen Erwachsenengröße ausfällt.

Auch hier muss man nur die Länge anpassen. Der Schnitt "funktioniert" auch in dieser Größe.

Sie finden sie unter >Size Group > Tutorials.

## Viel Spaß mit dem Garment Designer -Fertigschnitt!